## 憑證展延-華南好神期(含申請及 OTP 驗證流程)

前提1.:該電腦存在在有效期間內,卻即將到期的憑證。

- 前提 2.: 需具合適瀏覽器,相關瀏覽器設定請至官網/常見問題/操作手冊/以 EDGE 或 GHROME 申請 IE 憑證 <u>https://ft.entrust.com.tw/entrustFutures/faq.do</u>。
- 步驟1.登入好神期,點選左上角第一個功能-【系統】,
- 步驟 2. 然後點選左邊數來第五個【憑證管理】可以開啟【客戶專區】。

| CD -         | Ŧ                                                                                                    |          |            | 華               | 萄好神期 - ↑       | 5場綜合 -             |         |        |      |        | _    |        | ×     |
|--------------|----------------------------------------------------------------------------------------------------|----------|------------|-----------------|----------------|--------------------|---------|--------|------|--------|------|--------|-------|
|              | 条統 🔁 版面                                                                                                    | 🎬 報價     | 🔛 下單回報     | 🚆 閃電下單          | 🎽 智慧下!         | 単 📃 帳務             | 😕 華南専[  | 區 🛃 說  | 明    |        |      |        |       |
| ●<br>系統開始    | <ul> <li>1</li> <li>2</li> <li>3</li> <li>5</li> <li>5</li> <li>5</li> <li>5</li> <li>5</li> <li>6</li> <li>7</li> <li>7</li> <li>7</li> <li>8</li> <li>7</li> <li>7</li> <li>7</li> <li>8</li> <li>7</li> <li>7</li> <li>8</li> <li>7</li> <li>7</li> <li>8</li> <li>7</li> <li>7</li> <li>8</li> <li>7</li> <li>8</li> <li>7</li> <li>8</li> <li>7</li> <li>8</li> <li>7</li> <li>8</li> <li>7</li> <li>8</li> <li>7</li> <li>8</li> <li>7</li> <li>8</li> <li>8</li> <li>7</li> <li>8</li> <li>7</li> <li>8</li> <li>7</li> <li>8</li> <li>8</li> <li>8</li> <li>9</li> <li>8</li> <li>9</li> <li>9</li></ul> | 多帳號設定    | 源證管理, F碼修行 | な<br>上傳Log<br>遠 | <mark> </mark> | 唐 個人化設定<br>唐 個人化設定 |         |        |      |        |      |        |       |
| 期貨           |                                                                                                    |          | 2          |                 |                | ی 🖸                | 🖵 🕶 🕈 🗙 | 期貨簡易   | 下單   |        |      | D. 🗆 · | • 4 × |
| 期貨           | -                                                                                                    | 台灣期交所    | ŕ • ≸      | 熟門月             | -              |                    |         | 帳號 000 | -    | 100    |      | -      | 8     |
| 商品           | 名稱                                                                                                    | 買價       | 賣價         | 成交價 3           | ┨ △│總量         | 漲跌   漲;            | 跌幅│棗^   | 商品     |      |        |      |        | 8     |
| ΓΠΧ<br>ΓΠΈ   | <u> </u>                                                                                                    |          |            |                 |                |                    |         | J      | 建進   | 賣出     |      |        |       |
| FITF         | 金指07                                                                                                    |          |            |                 |                |                    |         | ROE    | •    | 自動     | •    |        |       |
| FIMTX        | 小臺07                                                                                                    |          |            |                 |                |                    |         | 數量     |      | □ 當沖   |      |        |       |
| FIT5<br>FICD | 量50行07<br>基金08                                                                                                    |          |            |                 |                |                    |         | 價格     |      | □ 市價   |      |        |       |
| <            | <u> H H 00</u>                                                                                                    |          |            |                 |                |                    | >       |        |      |        |      |        |       |
| 🖸 期貨         | ▶ 選擇權 ▶ 其                                                                                                    | 月貨價差 D   | 自選報價       |                 |                |                    |         | 🖸 期貨簡  | 🛯    | 選擇權 🖸  | 期貨複. | . 🗋 選  | 擇權    |
| 商品走勢         | •                                                                                                    |          | 🖸 🖵 🗸      | ♀× ↓五檔          |                | 0                  | 🖵 🕶 🕈 🗸 | 委託回報   |      |        |      | D. 💷 🗸 | • 4 × |
|              | ● 漲跌停[                                                                                                    | 區間 💿 高低區 |            |                 | 小豊             | 07 狀態:             |         | 全部刪聞   | ¥ [□ | 僅列可取消量 |      | 匯出E    | ixcel |
|              |                                                                                                    |          |            | 成交價             | 夏 成交量          |                    | 價差      | 刪 減. 減 | 改 追  | 狀態 │更  | ▽ 買  | 賣別     | 商品名   |

步驟 3. 開啟【客戶專區】後,將游標移動到左側選項的【電子憑證】,會展開【電子憑證】的所有 細項功能列表;(請確認【您的瀏覽器】是否為 Internet Explorer),如非,請跳〔前提 2.〕 3-1. 如憑證有效期間已屆到期日前一個月,可選擇【憑證展延】來展延憑證;

3-2. 尚未屆期,則可選擇【憑證申請】來重置憑證狀態

不論點選【憑證展延】或是【憑證申請】,後續操作皆一致,將會進入 OTP 驗證流程。

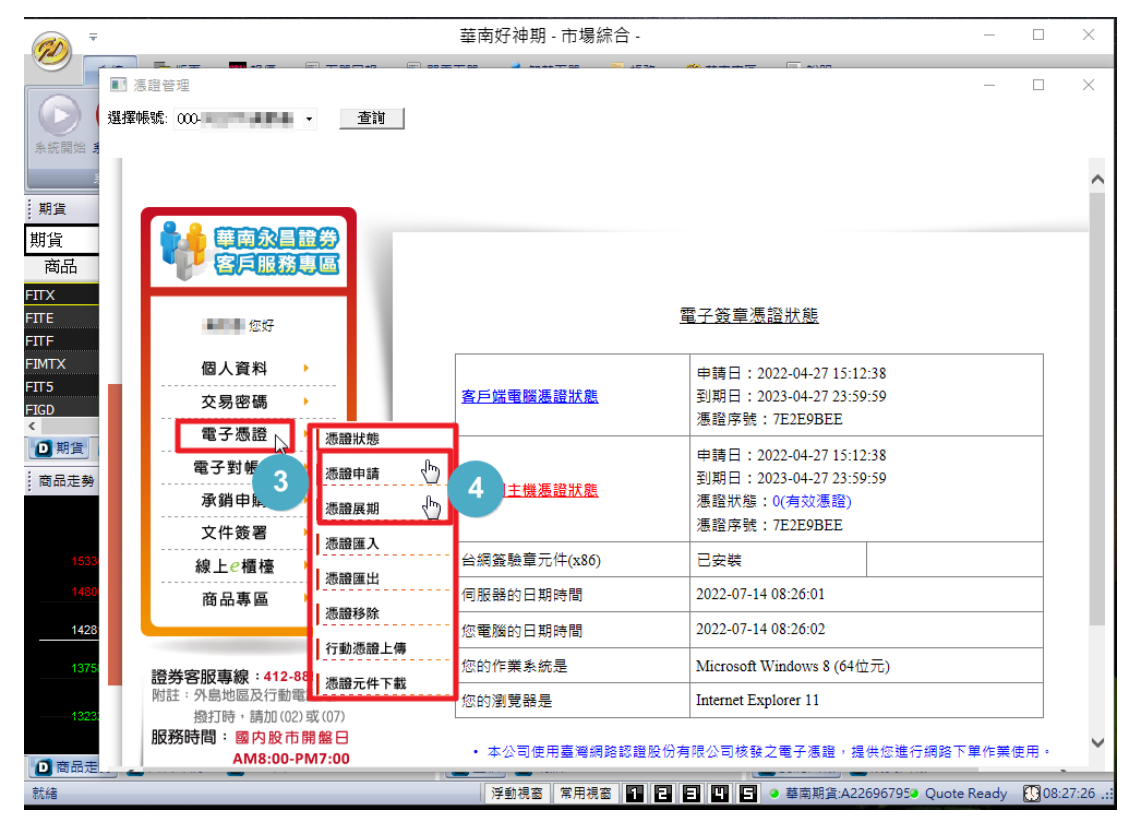

- 步驟 5. OTP 驗證流程,首先選擇接收訊息之裝置(手機或是電子信箱),選擇接收方式後,下方欄位 會以部分隱碼的方式顯示您的手機號碼或電子信箱網址。
- ◎ 手機號碼或電子信箱網址請進行確認,如顯示非客戶本人目前持有之手機號碼或電子信箱網址, 請勿繼續後續流程,須於修正個人資料後,才能繼續操作。

步驟 6. 確認無誤後,即可點選【發送驗證碼】來發送驗證碼,該驗證碼有效時效為 5 分鐘。

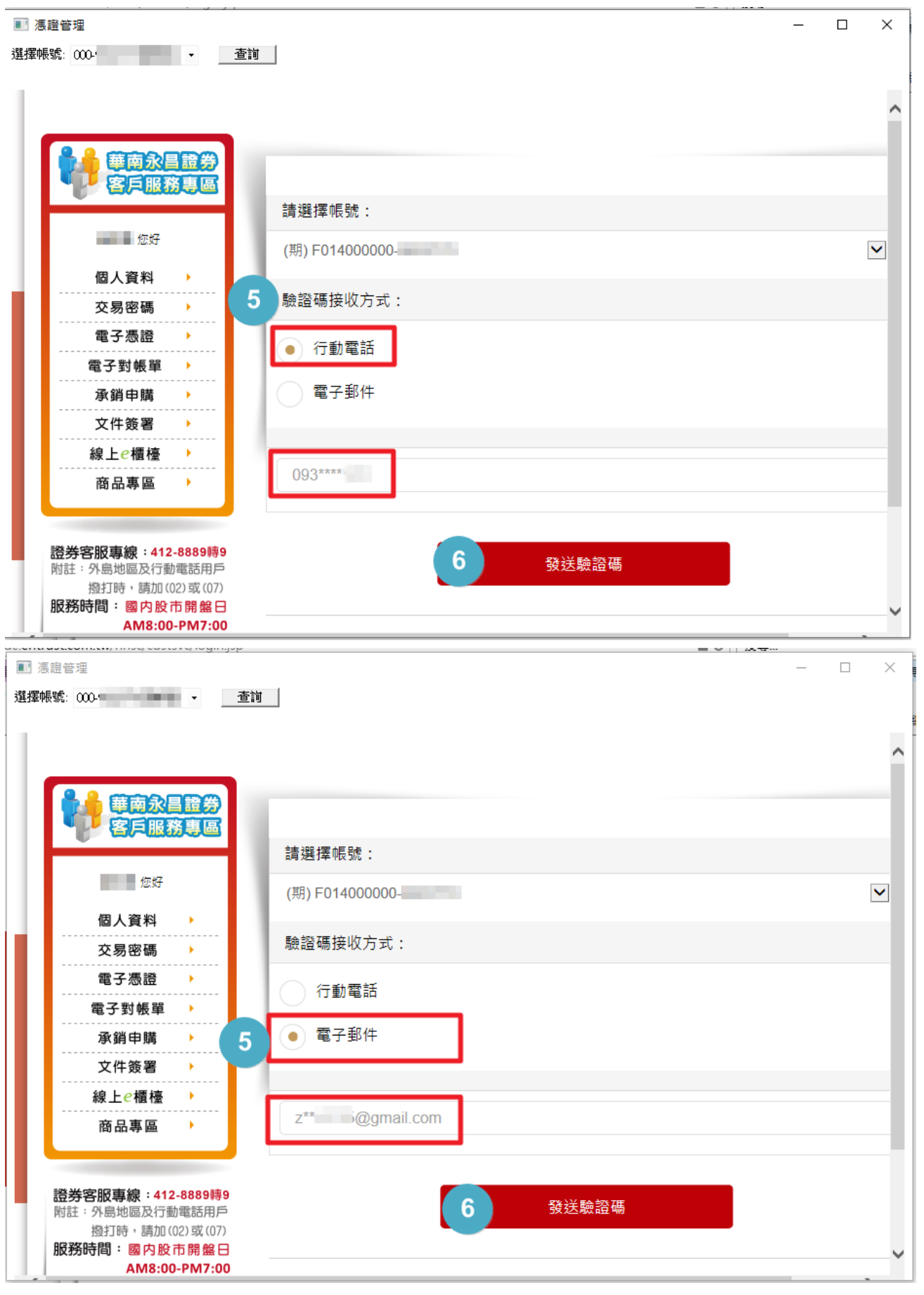

步驟 7. 範例使用接收方式為手機,因此於手機簡訊查找【驗證碼訊息】,然後將該驗證碼(6 碼純 數字)填入欄位。

步驟8. 確認輸入數字無誤後,點選【檢核驗證碼】。

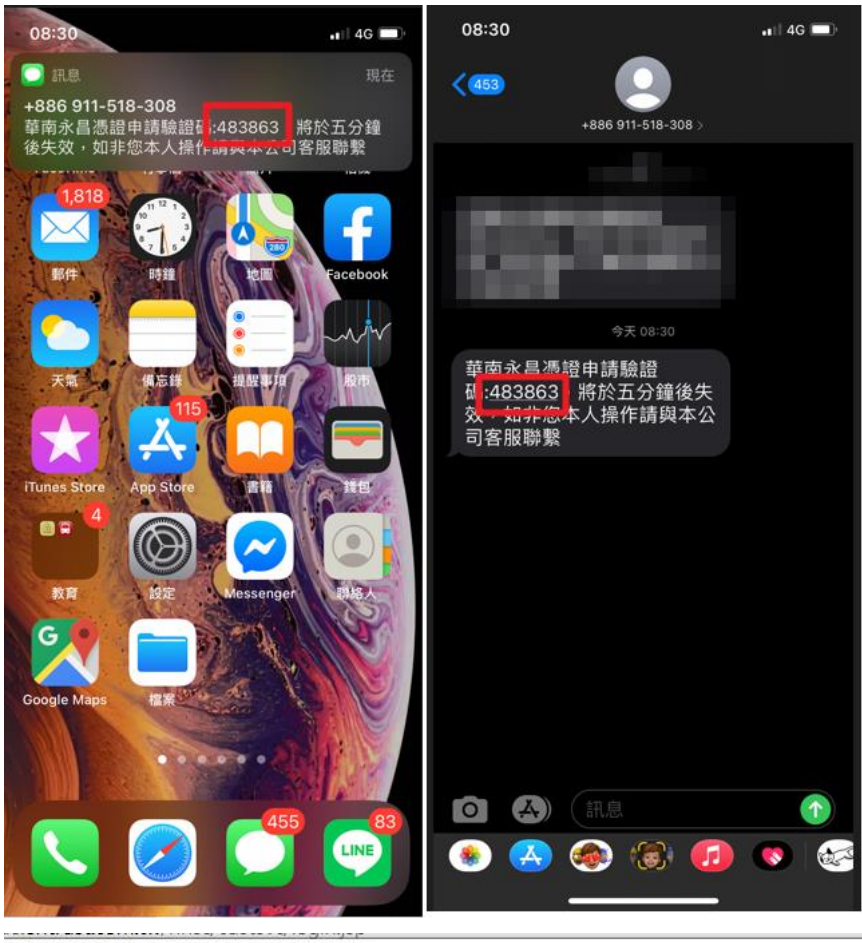

查詢

🔳 憑證管理

| 選擇帳號: | 000 | - 1000 |   |
|-------|-----|--------|---|
|       |     |        | - |

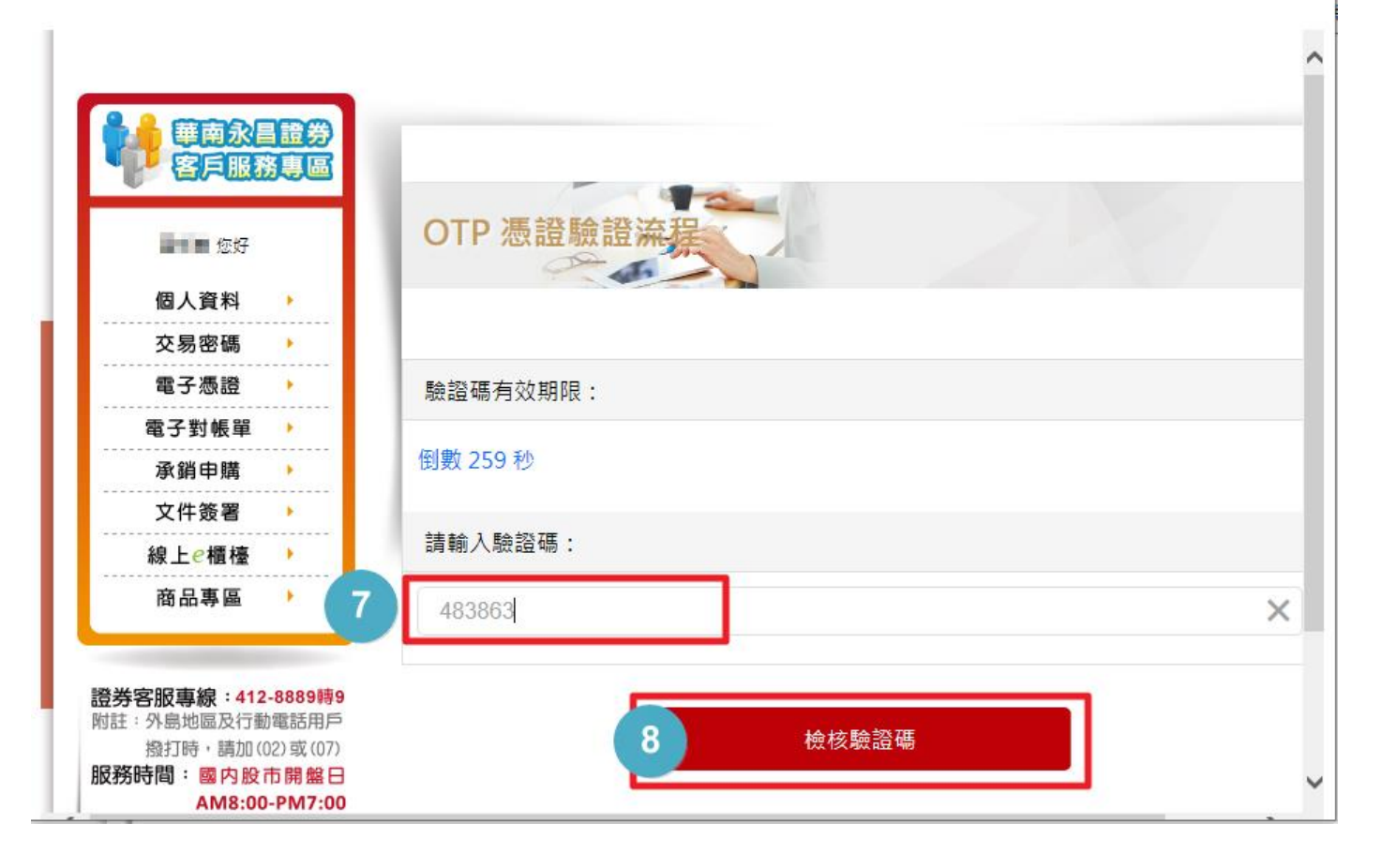

X

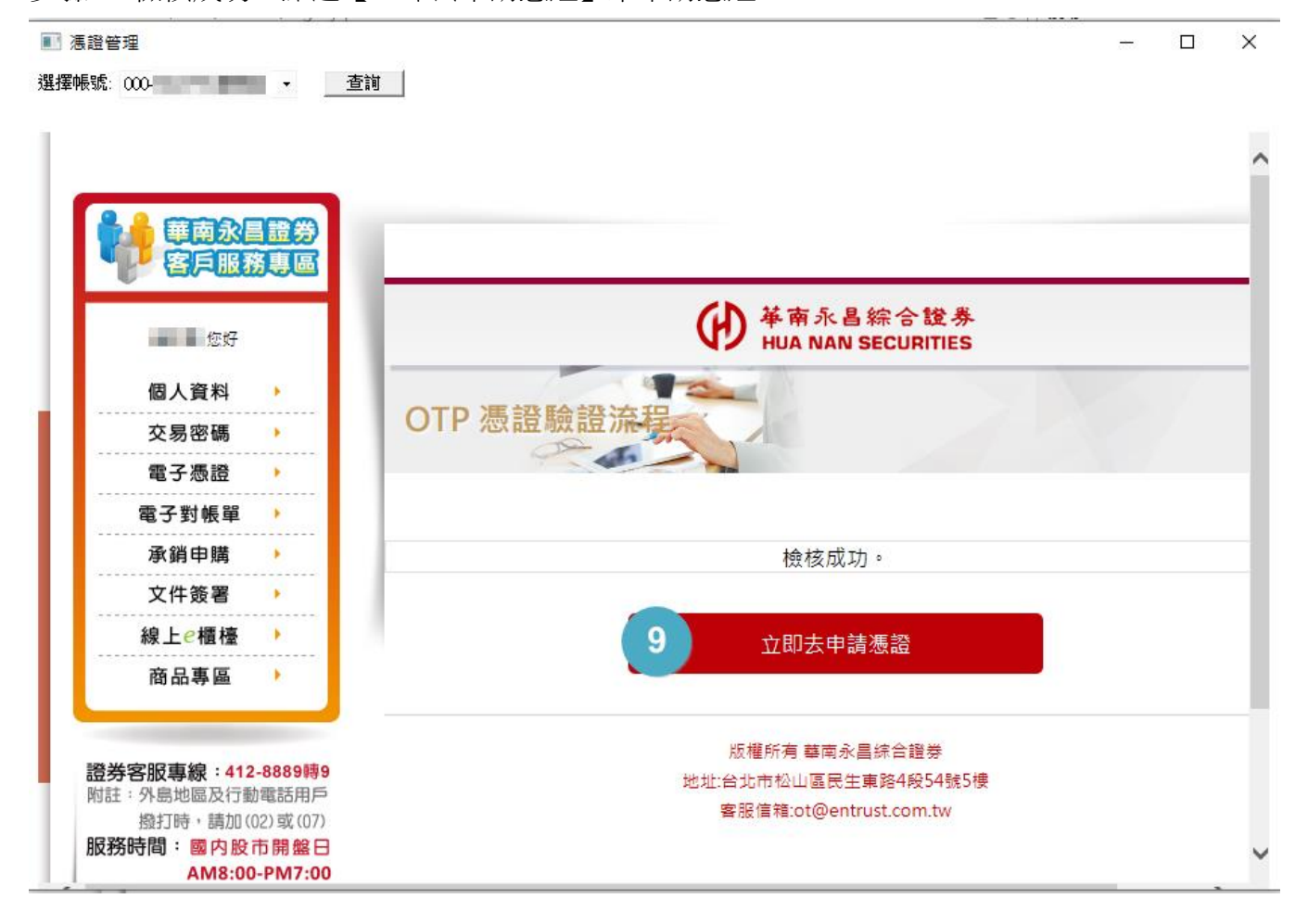

步驟 9. 檢核成功,點選【立即去申請憑證】來申請憑證,

步驟 10. 需要二次驗證,請輸入民國的出生日期

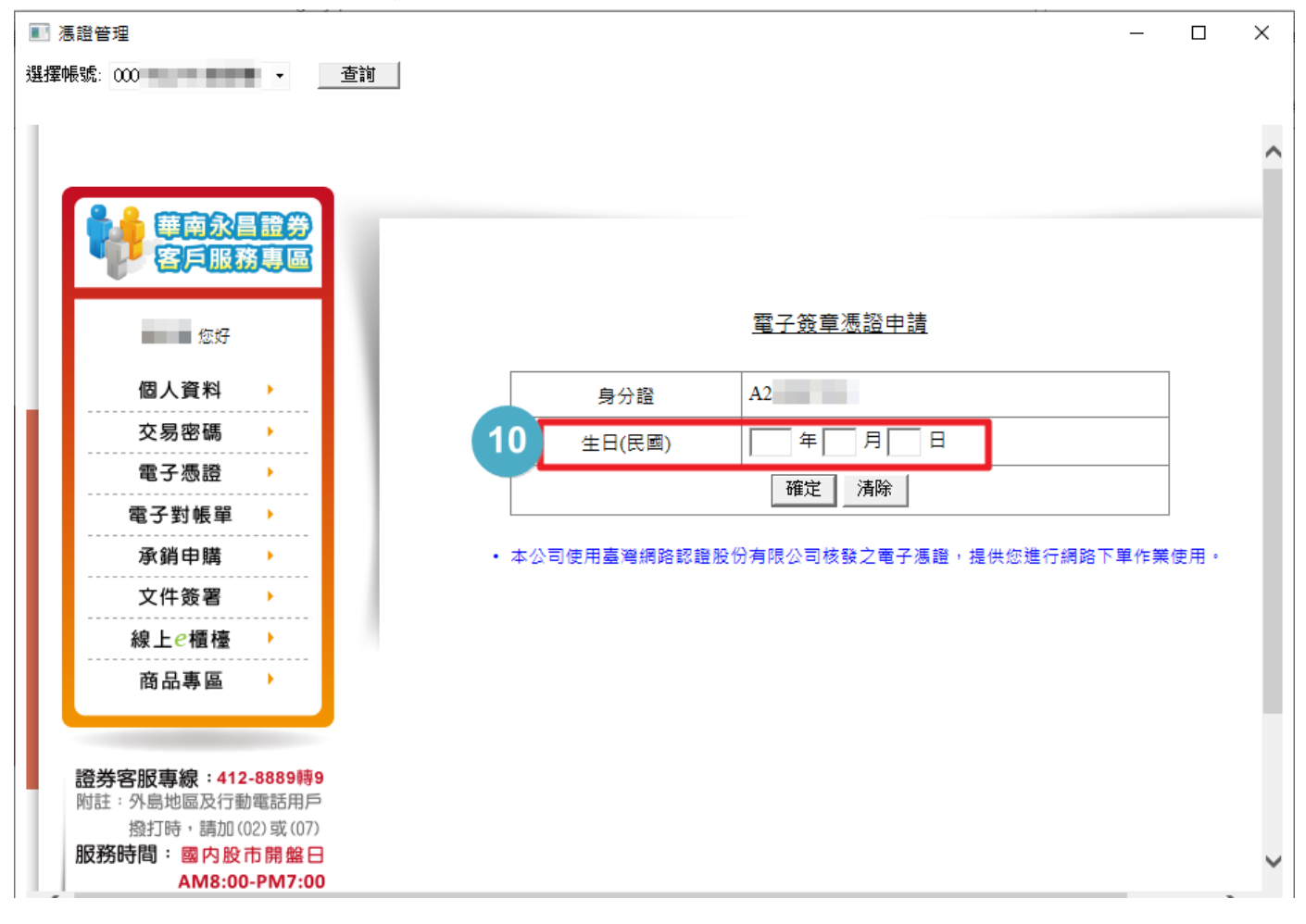

步驟 11. 確認輸入生日無誤,點選【確定】。

| ■ 馮證管理                          | - 0                                     | ×      |
|---------------------------------|-----------------------------------------|--------|
| 選擇帳號: 000                       |                                         |        |
|                                 |                                         |        |
|                                 |                                         |        |
|                                 |                                         |        |
| 世界 - 単 奥 水 昌 道 芬<br>客 ら 服 務 車 国 |                                         |        |
|                                 |                                         |        |
| 您好                              | <u>電子簽章憑證申請</u>                         |        |
| 個人資料                            | 与分證 A2                                  |        |
| 交易密碼 ▶                          |                                         |        |
| 電子憑證 ▶                          |                                         |        |
| 電子對帳單→                          |                                         |        |
| 承銷申購 ▶                          | 本公司使用臺灣網路認證股份有限公司核發之電子憑證,提供您進行網路下單作業使用。 |        |
| 文件簽署 ▶                          |                                         |        |
| 線上e櫃檯 ▶                         |                                         |        |
| 商品專區                            |                                         |        |
|                                 |                                         |        |
| 證券客服專線:412-8889轉9               |                                         |        |
| 附註:外島地區及行動電話用戶                  |                                         |        |
| 撥打時,請加(02)或(07)<br>服務時間:國內股市開始口 |                                         |        |
| AM8:00-PM7:00                   |                                         | $\sim$ |

步驟 12. 確定要送出憑證申請。

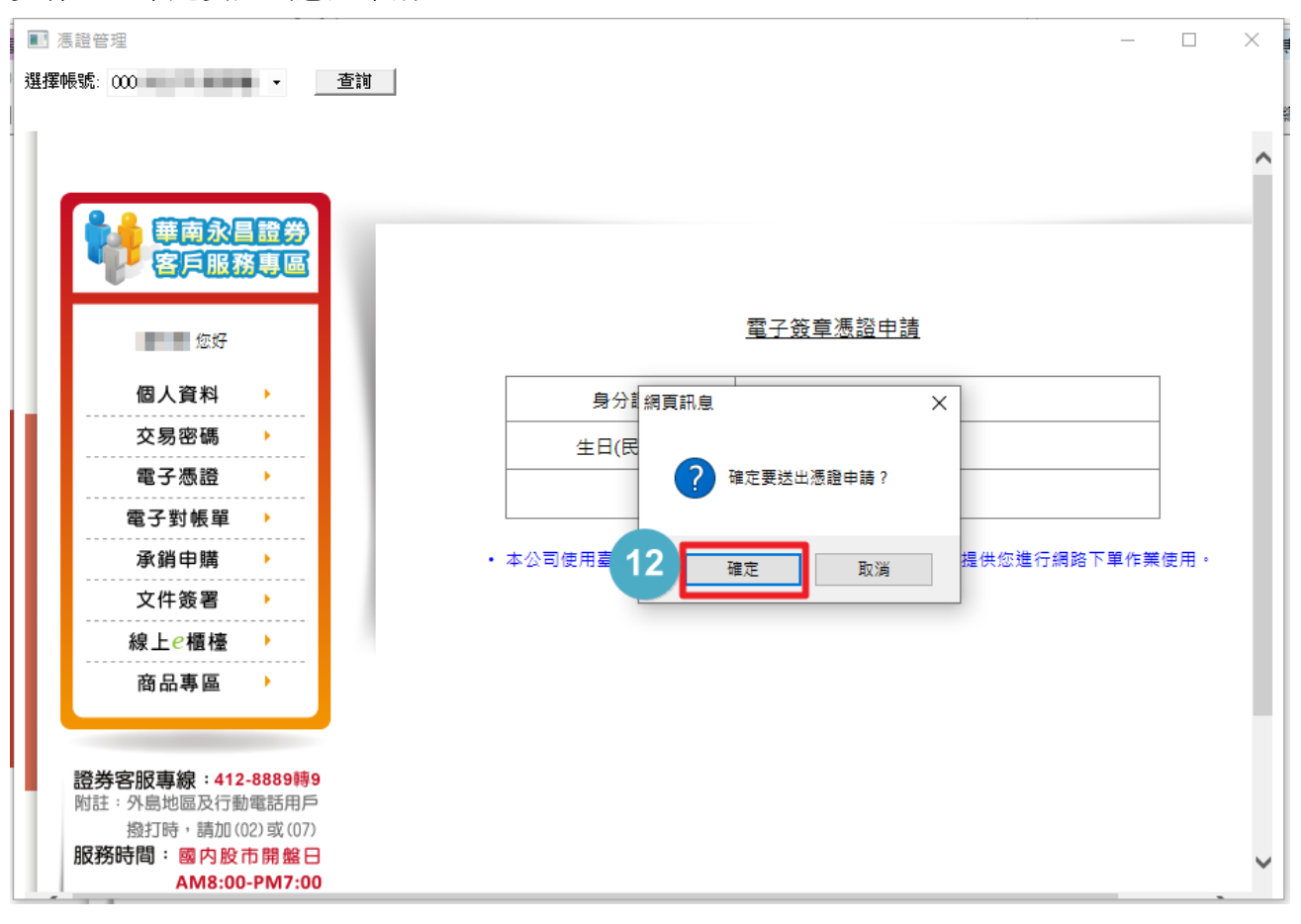

| ■ 憑證管理<br>選擇帳號: 0 |                                                                                                    | - 杏湖                          |                                                            | × |
|-------------------|----------------------------------------------------------------------------------------------------|-------------------------------|------------------------------------------------------------|---|
|                   | <ul> <li>華南永昌</li> <li>客戶服務</li> <li>密好</li> <li>個人資料</li> <li>交易密碼</li> <li>電子憑證</li> <li>電子號帳單</li> <li>承銷申購</li> <li>文件簽署</li> <li>線上 e櫃檯</li> <li>商品專區</li> </ul> |                               | <u> 歴子簽章憑諮申請</u><br>網頁訊息<br>・本<br>・本<br>文裝憑證成功<br>13<br>確定 | ^ |
| 證券報<br>附註:        | 客服專線:412-88<br>外島地區及行動電<br>撥打時,請加(02)<br>時間:國内股市                                                                                                    | 389轉9<br>話用戶<br>或 (07)<br>開盤日 |                                                            | ~ |

## 憑證申請/展延完成。

步驟 13. 確定安裝憑證成功

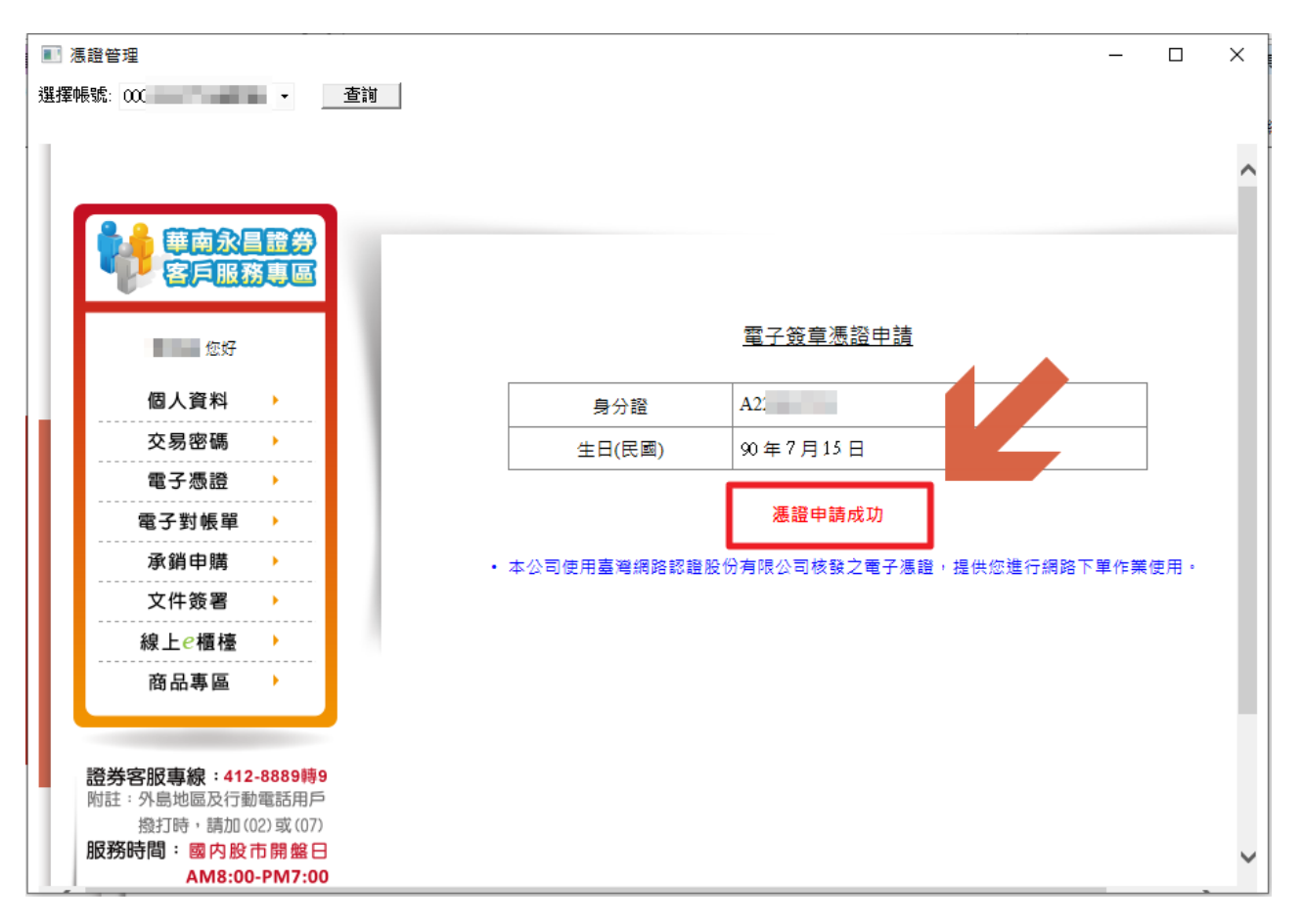